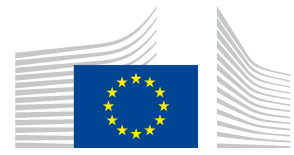

# **Short Guide**

## To the salary survey in the Data Entry Tool

### 1. INTRODUCTION

This short guide should help you to use the DET for the salary survey. It focuses on the new features introduced for this survey.

If you use the WebStart function, the new DET will automatically be downloaded next time you start the DET.

If you don't use Web Start please download the new version from the DET homepage:

https://webgate.ec.europa.eu/ppp\_tool/DET/index.html

This version of the DET does not affect the consumer goods surveys.

#### 2. INITIALISING THE SALARY SURVEY

Principally the procedure to initialise the salary survey is very similar to the other surveys.

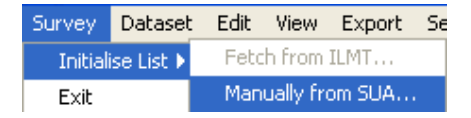

The corresponding survey SUA file is provided by Eurostat.

Please specify details for current survey in the survey details dialogue. Additional checking of the country code will be done whenever you try to export your dataset.

| Survey Details                       |                      |   |
|--------------------------------------|----------------------|---|
| Specify details for curre<br>Country | nt Survey<br>Albania | ~ |
|                                      | OK Cancel            |   |

Commission européenne, L-2920 Luxembourg. Telephone: (352) 43 01-30148.

http://epp.eurostat.ec.europa.eu

#### 3. DATA ENTRY

3.1. Conversion and import of the salary questionnaire

The DET will not replace the salary questionnaire in Excel format. Instead, it can convert and import the Excel questionnaire distributed by Eurostat in February<sup>1</sup>. You will find a feature Convert and Import Dataset in the menu.

| Dataset  | Edit   | View     | Export   | :   |
|----------|--------|----------|----------|-----|
| Open.    |        |          | Ctrl+O   |     |
| Save     |        |          | Ctrl+S   |     |
| Save A   | s      |          |          |     |
| Close    |        |          | Ctrl+C   |     |
| Delete   |        |          |          |     |
| Conver   | 't and | Import   |          |     |
| Import   |        |          | Ctrl+I   |     |
| Export   |        |          | Ctrl+E   |     |
| Set We   | ights  |          |          |     |
| Finalise | ;      |          |          |     |
| Submit   | to Eur | roStat   |          |     |
|          |        |          |          |     |
| Excel to | SDMX   | ( Conv   | erter    |     |
| Excel to | SDMX   | Convert  | ter      |     |
|          |        |          |          |     |
|          | Sur    | vey:     |          |     |
|          | Inp    | ut Exce  | l file:  |     |
|          | Oul    | tput dat | aset nar | ne: |
|          |        |          |          |     |
|          |        |          |          |     |
|          |        |          |          |     |

The salary survey is pre-selected. Please click on Browse to select the filled in salary questionnaire in Excel format.

| Excel to SDMX Converter |                                                  |  |
|-------------------------|--------------------------------------------------|--|
| Excel to SDMX Converter |                                                  |  |
| Survey                  |                                                  |  |
| Input Excel file:       | Desktop\2009_2010_2011_Salary_example.xls Browse |  |
| Output dataset name:    | 2009_2010_2011_Salary_example                    |  |
|                         |                                                  |  |
|                         | Convert and Import Cancel                        |  |

The name of the Excel file is the default name of the output dataset that will be imported to the DET. You are free to change this name. When all settings are o.k. click on <u>Convert and Import</u>.

<sup>&</sup>lt;sup>1</sup> Of course, it is also possible to fill in the data directly in the DET.

Please note that the imported dataset will not be opened automatically by the DET. You must do it manually with Dataset/Open.

| Select a local Dataset    |      |                                      | X |
|---------------------------|------|--------------------------------------|---|
| Available Survey Datasets |      |                                      |   |
| Survey Name               |      | Compensation of government employees | * |
| Survey Year               |      | 2011                                 | * |
| Dataset                   |      | 2009_2010_2011_Salary_example        | * |
|                           | Open | Cancel                               |   |

- 3.2. How to fill in the Salary Questionnaire in Excel
  - Please fill in only the blue cells of the Excel file
  - Don't add or delete rows or columns
  - Don't change the cells containing formulas.
  - Don't change anything on the front page

Please respect these advices. Otherwise the conversion will not work correctly.

3.3. Entry and correction of data

Opening the imported dataset you will see the summary table.

| Survey Tree Item Search                     | Summary Items    | Weights Comments                  |          |          |          |
|---------------------------------------------|------------------|-----------------------------------|----------|----------|----------|
| SALAR-2011 FINAL EUROPEAN LIST              | Code             | Name                              | 2011     | 2010     | 2009     |
| 🖨 📄 13.02.21.1 - Physicians                 |                  |                                   | NC price | NC price | NC price |
| 🖻 🛐 13.02.21.1.01 - Physicians              | 13.02.21.1.01.aa | Hospital doctor                   | 61621.62 | 55296.20 | 59072.73 |
| ••••••••••••••••••••••••••••••••••••••      | 13.02.21.1.01.ab | Specialist doctor                 | 49297.30 | 44236.96 | 47258.18 |
| O 13.02.21.1.01.ab - Specialist doctor      | 13.02.21.2.01.aa | Hospital nurse (skill level 4)    | 36972.97 | 33177.72 | 35443.64 |
| 13.02.21.2 - Nurses and other medical staff | 13.02.21.2.01.ab | Hospital nurse (skill level 3)    | 36972.97 | 33177.72 | 35443.64 |
| ⊞ 13.02.21.3 - Non-medical staff ☐          | 13.02.21.2.01.ac | Laboratory assistant              | 30810.81 | 27648.10 | 29536.36 |
|                                             | 13.02.21.2.01.ad | Nursing aide (clinic or hospital) | 18486.49 | 16588.86 | 17721.82 |
|                                             | 13.02.21.3.01.aa | Executive official                | 55459.46 | 49766.58 | 53165.45 |
|                                             | 13.02.21.3.01.ab | Secretary                         | 43135.14 | 38707.34 | 41350.91 |
|                                             | 13.02.21.3.01.ac | Cleaner                           | 18486.49 | 16588.86 | 17721.82 |
|                                             | 14.01.11.2.01.aa | Judge                             | 73945.95 | 66355.43 | 70887.27 |
|                                             | 14.01.11.2.01.ab | Law clerk                         | 51762.16 | 46448.80 | 49621.09 |
|                                             | 14.01.11.2.01.ac | Police inspector                  | 49297.30 | 44236.96 | 47258.18 |
|                                             | 14.01.11.2.01.ad | Police officer                    | 36972.97 | 33177.72 | 35443.64 |
|                                             | 14.01.11.2.01.ae | Firefighter                       | 43135.14 | 38707.34 | 41350.91 |
|                                             | 14.01.11.2.01.af | Prison guard                      | 36972.97 | 33177.72 | 35443.64 |
|                                             | 14.01.11.2.02.ba | Statistician                      | 36972.97 | 33177.72 | 35443.64 |
|                                             | 14.01.11.2.02.bb | Database administrator            | 39437.84 | 35389.57 | 37806.55 |
|                                             | 14.01.11.2.02.bc | Executive official                | 38205.41 | 34283.64 | 36625.09 |
|                                             | 14.01.11.2.02.bd | Customs inspector                 | 36972.97 | 33177.72 | 35443.64 |
|                                             | 14.01.11.2.02.be | Tax officer                       | 38451.89 | 34504.83 | 36861.38 |
|                                             | 14.01.11.2.02.bf | Computer operator                 | 41902.70 | 37601.41 | 40169.45 |
|                                             | 14.01.11.2.02.bg | Secretary                         | 30810.81 | 27648.10 | 29536.36 |
|                                             | 14.01.11.2.02.bh | Maintenance electrician           | 30810.81 | 27648.10 | 29536.36 |
|                                             | 14.01.11.2.02.bi | Driver                            | 44367.57 | 39813.26 | 42532.36 |
|                                             | 14.01.11.2.02.bj | Building caretaker                | 24648.65 | 22118.48 | 23629.09 |
|                                             | 14.01.11.2.02.bk | Cleaner                           | 14789.19 | 13271.09 | 14177.45 |

The navigation in the survey tree is the same as in the consumer surveys. You can correct values in the item table.

| Survey Dataset Edit View Export Settings Help                                                                                                    |                                                     |                                         |          |          |  |  |  |
|----------------------------------------------------------------------------------------------------|-----------------------------------------------------|-----------------------------------------|----------|----------|--|--|--|
| Survey Tree Item Search<br>□ SALAR-2011 FINAL EUROPEAN LIST<br>□ 13.02.21.1.01 - Physicians<br>□ 13.02.21.1.01 - Physicians<br>□ 13.02.21.1.01 - Sepatal doctor<br>□ 13.02.21.1.01 - Sepatal doctor | Show Item Specs      Clear All   Eliminate/Restore  | - Hospital doctor<br><sup>ïnalise</sup> |          |          |  |  |  |
| 13.02.21.2 - Nurses and other medical staff                                                                                                    |                                                     | 2011                                    | 2010     | 2009     |  |  |  |
| 13.02.21.2.01 - Nurses and other medical staff                                                                                                    | Status                                              | 0                                       | 0        | 0        |  |  |  |
| O 13.02.21.2.01.aa - Hospital nurse (skill levi                                                                                                    | Observed skill level                                | 4                                       | 4        | 4        |  |  |  |
| 13.02.21.2.01.ab - Hospital Hurse (skillervi<br>13.02.21.2.01.ac - Laboratory assistant                                                                                                    | Avg. annual gross salary                            | 50000.00                                | 50000.00 | 50000.00 |  |  |  |
| O 13.02.21.2.01.ad - Nursing aide (clinic or h                                                                                                    | Employer's actual social contributions (NA ratio) % | 16.00                                   | 13.00    | 11.00    |  |  |  |
| 🖮 📄 13.02.21.3 - Non-medical staff                                                                                                    | Employer's actual social contributions              | 8000.00                                 | 6500.00  | 5500.00  |  |  |  |
| 🖻 📝 13.02.21.3.01 - Non-medical staff                                                                                                    | Employer's imputed social contributions (NA ratio)  | 4.00                                    | 6.00     | 3.00     |  |  |  |
| 13.02.21.3.01.aa - Executive official                                                                                                    | Employer's imputed social contributions             | 2000.00                                 | 3000.00  | 1500.00  |  |  |  |
| 0 13.02.21.3.01.ac - Cleaner                                                                                                    | Appual avg. compensation                            | 60000.00                                | 59500.00 | 57000.00 |  |  |  |
| - 14.01.11.2 - Collective services other than defense                                                                                                    | Hours per week                                      | 37.50                                   | 40.00    | 37.50    |  |  |  |
| 14.01.11.2.01 - Public order and safety                                                                                                    | Holiday entitlement                                 | 29.00                                   | 25.00    | 30.00    |  |  |  |
| 0 14.01.11.2.01.aa - Judge                                                                                                    | Public bolidays                                     | 9.00                                    | 5.00     | 10.00    |  |  |  |
| 0 14.01.11.2.01.ab - Law Clerk                                                                                                    | Appual contractual bours worked                     | 1665.00                                 | 1840.00  | 1650.00  |  |  |  |
| O 14.01.11.2.01.ad - Police officer                                                                                                    | Adj. appual avg. compensation (NC price)            | 61621.62                                | 55296.20 | 59072 73 |  |  |  |
| 0 14.01.11.2.01.ae - Firefighter                                                                                                    | Comments                                            | 01021.02                                | 00270.20 | 57672175 |  |  |  |
| O 14.01.11.2.01.af - Prison guard                                                                                                    |                                                     |                                         |          |          |  |  |  |

The weights can be checked in the corresponding table.

| Survey Dataset Edit View Export Settings Help          |               |                                |           |           |           |  |  |  |
|--------------------------------------------------------|---------------|--------------------------------|-----------|-----------|-----------|--|--|--|
| Survey Tree Item Search Summary Items Weights Comments |               |                                |           |           |           |  |  |  |
| SALAR-2011 FINAL EUROPEAN LIST                         | Code          | Name                           | 2011      | 2010      | 2009      |  |  |  |
| 13.02.21.1 - Physicians                                |               |                                | Weight(%) | Weight(%) | Weight(%) |  |  |  |
| 🖃 📝 13.02.21.1.01 - Physicians                         | 13.02.21.1.01 | Physicians                     | 100.00    | 100.00    | 100.00    |  |  |  |
| ••••••••••••••••••••••••••••••••••••••                 | 13.02.21.2.01 | Nurses and other medical staff | 100.00    | 100.00    | 100.00    |  |  |  |
| O 13.02.21.1.01.ab - Specialist doctor                 | 13.02.21.3.01 | Non-medical staff              | 100.00    | 100.00    | 100.00    |  |  |  |
| 13.02.21.2 - Nurses and other medical staff            | 14.01.11.2.01 | Public order and safety        |           | 30.00     | 30.00     |  |  |  |
| 13.02.21.2.01 - Nurses and other medical staft         | 14.01.11.2.02 | Collective services n.e.c.     |           | 70.00     | 70.00     |  |  |  |

In the example you see that in 2011 the weights for the SPDs 14.01.11.2.01 Public order and safety and 14.01.11.2.02 Collective services n.e.c. are missing.

You can adjust the weights in the menu Dataset/Set Weights.

| Survey    | Dataset Edit View  | Export                                   |                                         |   |  |  |  |  |
|-----------|--------------------|------------------------------------------|-----------------------------------------|---|--|--|--|--|
| Survey    | Open               | Ctrl+O                                   |                                         |   |  |  |  |  |
| SALA<br>  | Save               | Ctrl+S                                   |                                         |   |  |  |  |  |
|           | Save As            |                                          |                                         |   |  |  |  |  |
|           | Close              | Ctrl+C                                   |                                         |   |  |  |  |  |
| 🖻 ··· 📄 1 | Delete             |                                          |                                         |   |  |  |  |  |
| <u></u>   | Convert and Impo   | ť                                        |                                         |   |  |  |  |  |
|           | Import             | Ctrl+I                                   |                                         |   |  |  |  |  |
|           | Export             | Ctrl+E                                   |                                         |   |  |  |  |  |
|           | Set Weights        |                                          |                                         |   |  |  |  |  |
|           | Finalise           | •                                        |                                         |   |  |  |  |  |
|           | Submit to EuroStat | . ▶                                      |                                         |   |  |  |  |  |
|           | 1                  |                                          |                                         |   |  |  |  |  |
| Please    | enter SPD weights  | 2008-000-000-000-000-000-000-000-000-000 |                                         | X |  |  |  |  |
|           | -                  |                                          |                                         |   |  |  |  |  |
|           | Please provide wei | ght values fo                            | r each year:                            |   |  |  |  |  |
| -1        | Select SPD:        |                                          | 14.01.11.2.01 - Public order and safety | ~ |  |  |  |  |
|           | 2011:              |                                          | 0                                       |   |  |  |  |  |
|           | 2010:              |                                          | 30                                      |   |  |  |  |  |
|           | 2009:              |                                          | 30                                      |   |  |  |  |  |
|           |                    |                                          |                                         |   |  |  |  |  |
|           |                    |                                          | OK Cancel                               |   |  |  |  |  |
|           |                    |                                          |                                         |   |  |  |  |  |

The weights can also be edited by right-clicking on the SPD level in the tree.

#### 4. **PREPARATION OF SUBMISSION**

The preparation for submission works principally the same as for other surveys.

| Survey           | Dataset         | Edit             | View      | Export | 1                      | Settings                              | Help                     |    |           |
|------------------|-----------------|------------------|-----------|--------|------------------------|---------------------------------------|--------------------------|----|-----------|
| Survey '         | Open.<br>Save   | Ctrl+O<br>Ctrl+S |           |        |                        | Summary                               |                          |    |           |
|                  | Save A<br>Close | 4s               |           | Ctrl+C |                        |                                       |                          |    |           |
|                  | Delete          | Delete doctor    |           |        |                        |                                       |                          |    | 13.02.21. |
|                  | Conve           | Import           | - The Lat | 2      | st doctor<br>cal staff |                                       | 13.02.21.1<br>13.02.21.1 |    |           |
|                  | Export          | <br>             |           | Ctrl+E | 1                      | er medical stafi<br>nurse (skill levi |                          |    | 13.02.21. |
|                  | Set W           | eights           |           |        |                        | nurse (sk                             | dl levi                  |    | 13.02.21. |
|                  | Finalis         | в                |           |        | ŀ                      | ory assist                            |                          |    |           |
| L <sub>A</sub> . | Submit          | to Eu            | roStat    |        |                        | Manua                                 | lly via                  | el | DAMIS     |

Upon selecting "Submit to Eurostat/Manually via eDAMIS" the DET will finalise your file and check in particular that:

- Each priced occupation is completely and correctly filled in
- The weights for the BH Collective services add up to 100.

The DET will inform you if there are items that cannot be finalised and if so, why. After you have closed the warning window, a new tab "Report" will appear on the left part of the screen, which will guide you through the corrections to be made.

After you made all corrections and successfully finalised the whole dataset, you can export the xml file for submission to Eurostat via eDAMIS.